レポートで もう少し使いたい

そんなときは…

PC・スマートフォンから

返却期限の延長<mark>ができます</mark>

返却日だけど

学校に行く予定がない...

## ●MYライブラリーにログインして手続き

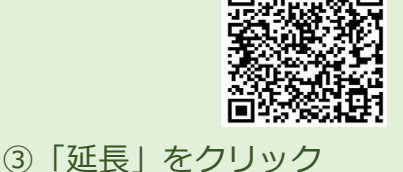

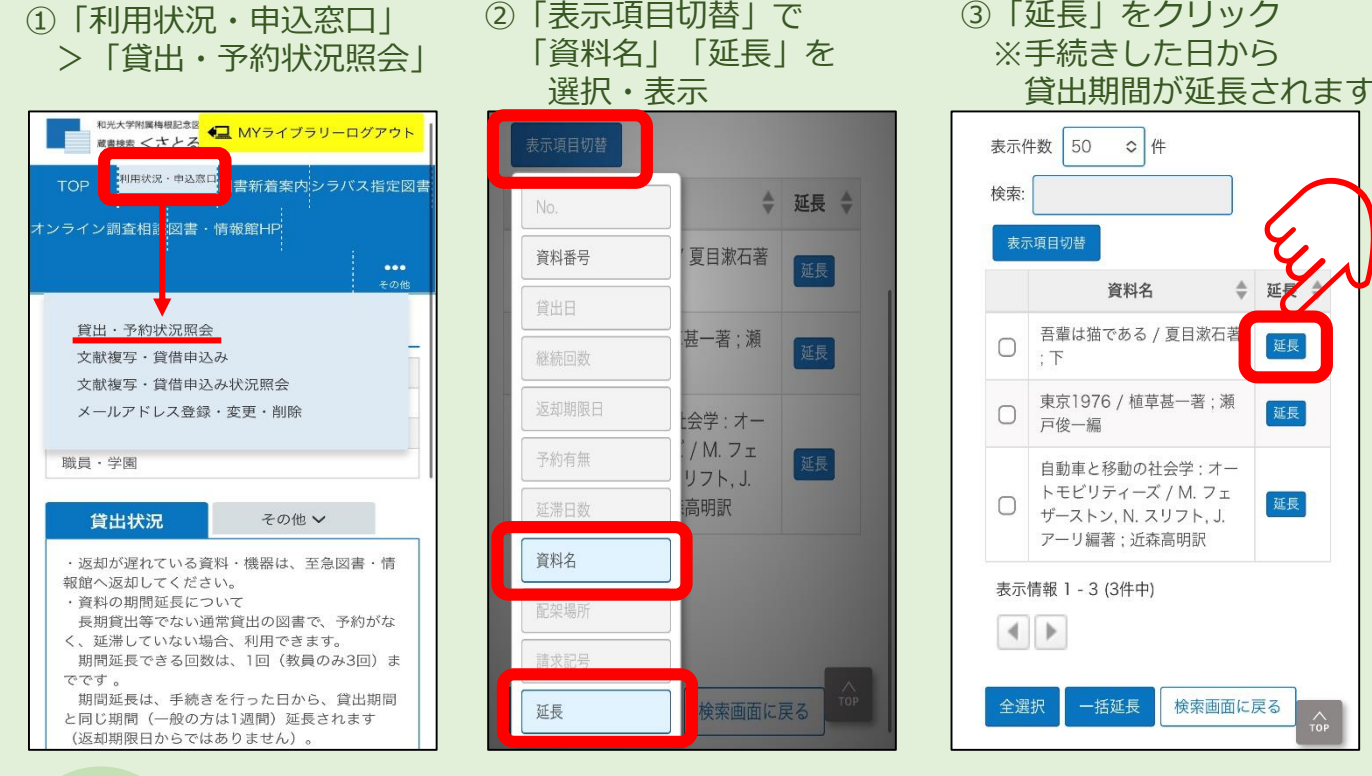

下記の場合は延長が<u>できません</u>。 カウンターまたは返却ポストでご返却ください。

- ・返却期限を過ぎている
- ・予約が入っている

5

・すでに1度延長している

## ●PCからの手続き

| 和光大学附属梅根記 蔵書検索 くさと                      | <sup>念図書・情報館</sup><br>るくん> |                   |                |            |                   |          | 🖳 MYライブラリーログアウ                   |  |  |
|-----------------------------------------|----------------------------|-------------------|----------------|------------|-------------------|----------|----------------------------------|--|--|
| TOP 利用状況・申                              | 込窓口 図書新着等                  | 家内 シラバス指定図書       | オンライン調査相談      | 図書・情報館H    | P                 |          |                                  |  |  |
| 貸出・予約状況照会<br>文書 夏写・貸借申込み<br>文書 夏写・貸借申込み | 犬況照会                       | メールアドレス登録         | ・変更・削除         |            |                   |          |                                  |  |  |
|                                         |                            |                   |                |            |                   |          |                                  |  |  |
|                                         | 表示件数 50 V件<br>No. ▲ 資料番号   | 表示項目切替            | ◆ 返却期限日 ◆ 予約有: | 無 💠 延滞日数 🜲 | 資料名               | 様 配架場所 ◆ | ·索:                              |  |  |
|                                         | 1 1004168                  | 356 2022.10.03 0回 | 2022.11.28 0人  |            | 吾輩は猫である / 夏目漱石著;下 | 文庫本(2F)  | W:913.62/N1/33 <sup>-</sup><br>2 |  |  |

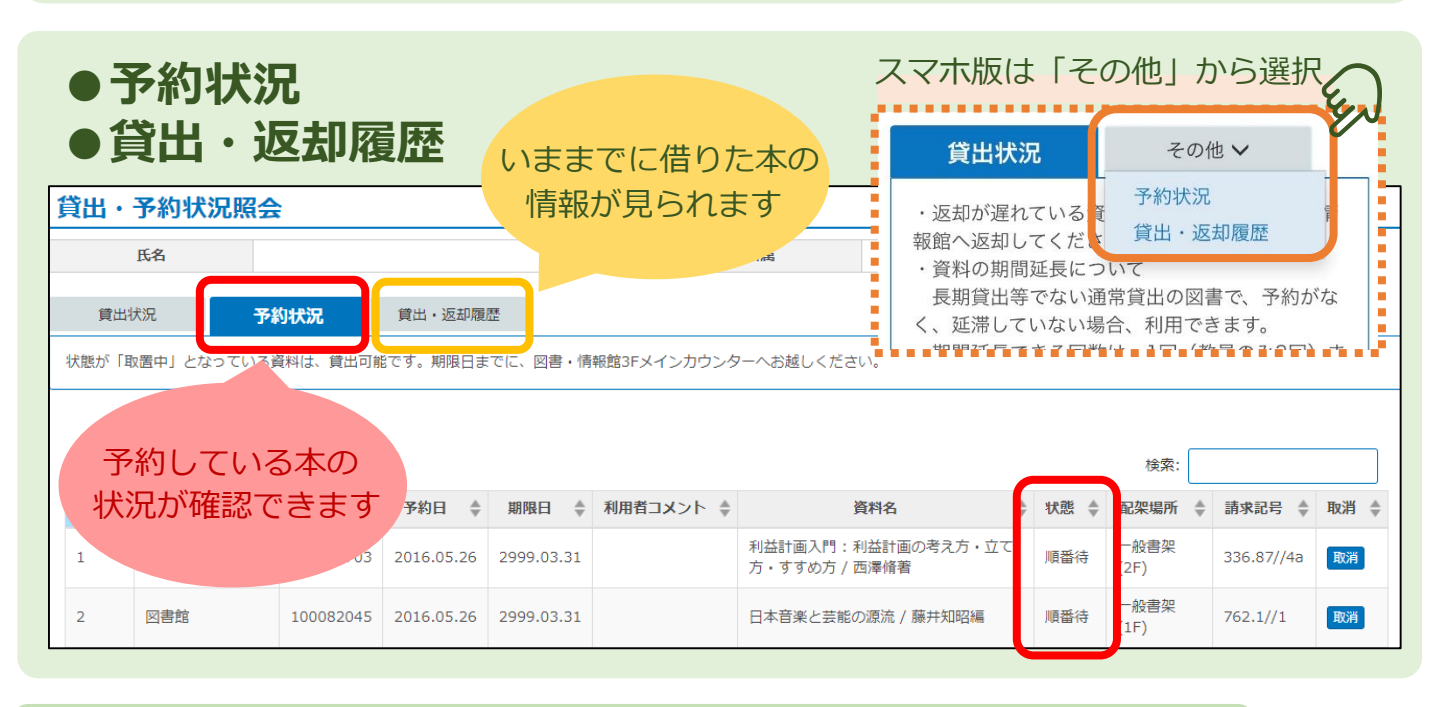

## レポート・論文に使いたい本や、読みたい雑誌記事・論文が 和光大学の図書館にないときは…

## ● 文献復写/現物貸借 (他大学からの取り寄せ)を申し込む

| 蔵書検索<さとるくん>               |      |                                                                                                    |       |  |         |  |  |  |  |
|---------------------------|------|----------------------------------------------------------------------------------------------------|-------|--|---------|--|--|--|--|
| TOP 利用状況・申込窓口 図書新着        | 案内 シ | 文献複写/現物賞借                                                                                                    |       |  |         |  |  |  |  |
| 韓世, 予約状況堅全<br>文献復写, 質借申込み |      | ・文創編写/「規範費何申込をするには以下を読み、「同園します」を選択した後、「申込」パタンをクリックしてください。<br>※一度のお申込みは10件以内とさせていたださます。お時間がかかることがありますのでご了承ください。<br>・文創編写サービスに有料です。(学生の場合:モノクロ1枚20円×枚数、力ラー1枚50円×枚数)<br>・現物賃貸で取り寄せた回書は、回書・賃税館内のみでのご利用となります。 |       |  |         |  |  |  |  |
| 文献複写・貸借申込み状況照会            |      | 氏名                                                                                                    | Prise |  |         |  |  |  |  |
|                           |      |                                                                                                    |       |  | 申込み状況照会 |  |  |  |  |